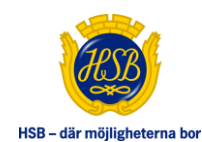

# **HSB Köhantering 2.0**

#### Manual för sökande

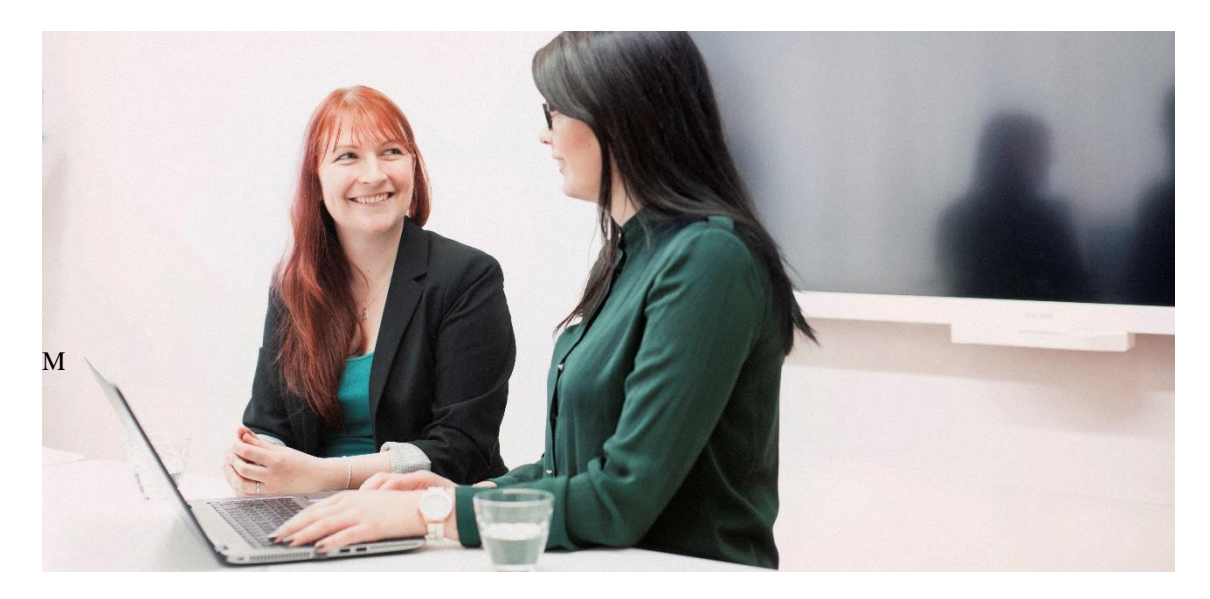

AUTOMATISERAT FLÖDE FÖR HANTERING AV KÖER OCH UTHYRNING AV PARKERINGSPLATSER, GARAGE OCH FÖRRÅD

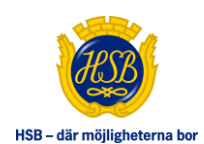

### Innehållsförteckning

| Allmänt om tjänsten  | 3 |
|----------------------|---|
| Så fungerar tjänsten | 3 |
| Hitta till tjänsten  | 3 |
| Översikt             | 4 |
| Anmälan              | 6 |
| Anmäl till kö        | 6 |
| Anmäla intresse      | 7 |
| Prenumerationer      | 8 |
| Mina avtal           | 9 |
| Säg upp avtal        | 9 |

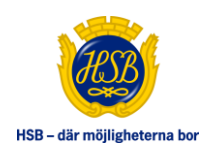

### ALLMÄNT OM TJÄNSTEN

HSB Köhantering är ett automatiserat flöde från hantering av köer till uthyrning av p-plats, garage och förråd. Den gör det möjligt för boende själv att hantera sin köplats, intresseanmälan samt sina pågående sidoavtal.

## SÅ FUNGERAR TJÄNSTEN

Om din bostadsrättsförening eller hyresvärd använder sig av tjänsten HSB Köhantering så kan du som boende, via Mitt HSB, ställa dig i kö för en ny p-plats, garageplats eller ett förråd eller byta bort din nuvarande mot ett nytt hyresobjekt. Du kan prenumerera på intressanta hyresobjekt och få notifieringar när det finns lediga hyresobjekt att intresseanmäla sig till.

I samband med att du ställer dig i kö så blir det förvalt att e-post ska skickas om det skapas en notifiering. Detta förutsätter att du har lagt in en e-post under Min profil. Vill du inte ha e-post kan du välja bort detta under Min Profil.

Vid en överlåtelse sägs säljarens hyresavtal upp per automatik. Undantag är om det inte är 100% av bostadsrätten som säljs, om lägenheten är samaviserad med annan lägenhet eller om säljaren samtidigt är köpare i en annan lägenhet i samma bostadsrättsförening.

Obs! Tänk på att systemet endast kan ta hänsyn till flytt inom bostadsrättsföreningen om säljaren i lägenhet 1 blivit upplagd som köpare i lägenhet 2 innan köparen i lägenhet 1 blir godkänd av bostadsrättsföreningen. Om så inte är fallet behöver säljaren kontakta sin HSB förening i god tid för att en uppsägning inte ska ske.

### HITTA TILL TJÄNSTEN

HSB Köhantering finns tillgänglig för er som sökande (via Mitt HSB under huvudmenyvalet *Min bostad*, och vänstermenyvalet *Mina köer*.

|   |                            |                      |            |        |              |            | H58 – där möjligheterna bor |
|---|----------------------------|----------------------|------------|--------|--------------|------------|-----------------------------|
|   | HSB Brf Munkhättan i Malmö | Årenden & felanmälan | Min bostad | Bospar | Medlemskapet | Sök bostad | Min profil                  |
|   |                            |                      |            | Dospai | mediemskaper |            | Mill profil                 |
| _ | Mina köer                  |                      |            |        |              |            |                             |

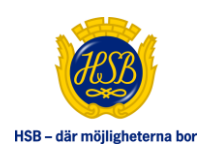

### ÖVERSIKT

I denna vy har du som sökande översikt över alla köer i din bostadsrättsförening/ fastighetsbolag.

Här visas en översikt över:

- o Antal hyresobjekt i kön
- o Antal lediga hyresobjekt i kön
- Om du är anmäld till kön
- Om hushållet hyr något i kön

Om du har flera lägenheter i samma bostadsrättsförening eller fastighetsbolag behöver du först välja vilken lägenhet ni företräder.

|                                                      | (ale and a loss of the state and state | المراجع المراجع المراجع الأمريحا المراجع المراجع                      |                            | - i des Dudes services se de                                     | a la factura de la seconda de la factura de la deservación de |  |  |  |  |
|------------------------------------------------------|----------------------------------------|-----------------------------------------------------------------------|----------------------------|------------------------------------------------------------------|---------------------------------------------------------------|--|--|--|--|
| n läsa vilka regler som                              | gäller för respektive typ av           | ng till en ko sa koar du for alla type<br>hyresobjekt i listan nedan. | er av nyresobjekt som fini | ns i den. Du kan prenumerera pa de                               | objekt som du ar specielit intresserad a                      |  |  |  |  |
| s mer om tjänsten >>                                 |                                        |                                                                       |                            |                                                                  |                                                               |  |  |  |  |
| lägenhet/hushåll                                     | $\sim$                                 |                                                                       |                            |                                                                  |                                                               |  |  |  |  |
| tuella köer i<br>ه                                   | HSB Brf Munkha                         | ättan i Malmö<br><sub>Antal objekt</sub>                              | Lediga                     | Dagar i kö                                                       | Hyrs av hushållet                                             |  |  |  |  |
| ktuella köer i<br>Kõ<br>Avtalskö                     | HSB Brf Munkha                         | ättan i Malmö<br>Antal objekt<br>4                                    | Lediga<br>O                | Dagar i kö<br>Ej anmäld i kö                                     | Hyrs av hushållet<br>O                                        |  |  |  |  |
| Ktuella köer i<br>Kõ<br>Avtalskö<br>förråd           | HSB Brf Munkhå                         | ättan i Malmö<br>Antal objekt<br>4<br>5                               | Lediga<br>O<br>O           | Dagar i kð<br>Ej anmäld i kö<br>Ej anmäld i kö                   | Hyrs av hushållet<br>O<br>O                                   |  |  |  |  |
| Ktuella köer i<br>Kõ<br>Avtalskö<br>förråd<br>Granen | HSB Brf Munkhå                         | ättan i Malmö<br>Antal objekt<br>4<br>5<br>28                         | Lediga<br>O<br>O<br>O      | Dagar i kö<br>Ej anmäld i kö<br>Ej anmäld i kö<br>Ej anmäld i kö | Hyrs av hushållet<br>O<br>O<br>O                              |  |  |  |  |

När du expanderar kön, via pilen, visas en översikt över alla hyresobjekt som ingår i kön. Du kan läsa vilka regler som gäller, se status samt genomsnittlig kötid för byte respektive nytt hyresobjekt.

I översikten för respektive kö kan du läsa om vilka regler som ingår i varje kö, antal hyresobjekt samt genomsnittlig kötid för byte respektive nytt hyresobjekt för respektive regel. För att läsa mer om vilka regler som gäller i kön kan du klicka på aktuellt informations-i eller på regelnamnet i listan över hyresobjekt.

De är reglerna som styr hur många hyresobjekt som tillåts, om det är möjligt att byta och vilken prioritering det är för byte och ytterligare hyresobjekt inom regeln men också mellan regler.

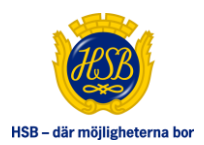

#### Informationstext om kö

När du ståller dig i denna kö samlar du kötid för alla hyresobjekt i kön. När det finns lediga hyresobjekt kan du göra en intresseanmälan för att få möjlighet att tilldelas ett hyreskontrakt. När du står i kön får du notifieringar om lediga hyresobjekt.

| egel (Typ av hyresobjekt)                      | Ant          | tal hyresobjekt Genomsnit        | ttlig kötid 👔                                                                                                    |     | Platskartor      |                |                                   |
|------------------------------------------------|--------------|----------------------------------|----------------------------------------------------------------------------------------------------|-----|------------------|----------------|-----------------------------------|
| arage mindre (Garage)                          | з            | Ny: 99, Byt                      | te: 99                                                                                                    | (i) |                  |                |                                   |
| arage större (Garage)                          | 3            | Ny: 99, Byt                      | te: 99                                                                                                    | (i) |                  |                |                                   |
| rera på typ av hyresobjekt<br>Alla hyresobjekt | $\checkmark$ | Filtrera på regel<br>Alla regler | <ul> <li>Image: A start of the start of the start of</li></ul> |     |                  |                | Anmäl till kö                     |
| ress                                           | Nr (į́)      | Typ av hyresobjekt /<br>Regel    | Månadshyra                                                                                                    | Yta | Status           |                | Information                       |
| A de dagates 1                                 | 5374         | Garage<br>Garage mindre          | 215 kr                                                                                                    | -   | Ledig 2023-05-01 | Anmäl intresse | Sista ansökningsdag<br>2023-03-30 |
| A Real Agence                                  | 5386         | Garage<br><u>Garage större</u>   | 215 kr                                                                                                    | -   | Ledig 2023-05-01 | Anmäl intresse | Sista ansökningsdag<br>2023-03-30 |
| A designed as                                  | 5392         | Garage<br><u>Garage större</u>   | 215 kr                                                                                                    | -   | Ledig 2023-05-01 | Anmäl intresse | Sista ansökningsdag<br>2023-03-30 |
| A discharged as 1                              | 5339         | Garage<br><u>Garage mindre</u>   | 215 kr                                                                                                    | -   | Нуг              |                | <u>Mina avtal</u>                 |
| A Designation of                               | 5364         | Garage<br><u>Garage större</u>   | 215 kr                                                                                                    | -   | Ej uthyrbar      |                |                                   |
| A de degetes -                                 | 5372         | Garage<br><u>Garage mindre</u>   | 215 kr                                                                                                    | -   | Ej uthyrbar      |                |                                   |
|                                                |              |                                  |                                                                                                    |     |                  |                |                                   |

| naxantal hyresobjekt: 1                                                                                |                                                                                                    |                                         |
|----------------------------------------------------------------------------------------------------|----------------------------------------------------------------------------------------------------|-----------------------------------------|
| Prioritet vid byte av objekt inor                                                                      | n regel: Lika                                                                                       |                                         |
| /lax antal hyresobjekt i olika re                                                                      | egelkombinationer:                                                                                  |                                         |
| Regler                                                                                                 | Maxantal                                                                                            | Prioritet vid ytterligare hyresobjekt   |
| P-Plats Scenario 3 (P-plats)<br>Garage mindre (Garage)                                                 | 2                                                                                                   | Lägre                                   |
| Garage mindre (Garage)<br>Garage större (Garage)                                                       | 1                                                                                                   | -                                       |
|                                                                                                    |                                                                                                    |                                         |
| illåtna byten från hyresobjekt                                                                         | t i andra regler till objekt i de                                                                   | nna regel:                              |
| illåtna byten från hyresobjekt<br>Från regel                                                           | t i andra regler till objekt i de<br>Till regel                                                     | enna regel:<br>Prioritet                |
| illâtna byten från hyresobjekt<br>Från regel<br>P-Plats Scenario 3 (P-plats)                           | t <b>i andra regler till objekt i de</b><br><b>Till regel</b><br>Garage mindre (Garage)             | nna regel:<br>Prioritet<br>Lika         |
| illâtna byten från hyresobjekt<br>Från regel<br>P-Plats Scenario 3 (P-plats)<br>Garage större (Garage) | t i andra regler till objekt i de<br>Till regel<br>Garage mindre (Garage)<br>Garage mindre (Garage) | nna regel:<br>Prioritet<br>Lika<br>Lika |

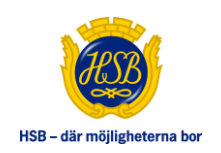

### ANMÄLAN

#### Anmäl till kö

Här kan du som boende ställa dig i en eller flera köer beroende på den bostadsrättsförening eller hyresfastighet

du bor i. Om du exempelvis är intresserad av olika typer av hyresobjekt kan du behöva anmäla dig till flera köer. Genom att ställa dig i kön får du en kötid. Du kan intresseanmäla dig på lediga hyresobjekt innan du anmält dig till kön, du kommer då i samband med intresseanmälan även anmälas till kön. Om du vill byta ditt nuvarande hyresobjekt kommer alternativ om byte finnas om reglerna tillåter, vid intresseanmälan.

Det är reglerna som avgör dina chanser att tilldelas ett objekt. Du kan läsa om vilka regler som gäller för det specifika hyresobjektet genom att klicka på länken i kolumnen *Typ av hyresobjekt/ Regel*.

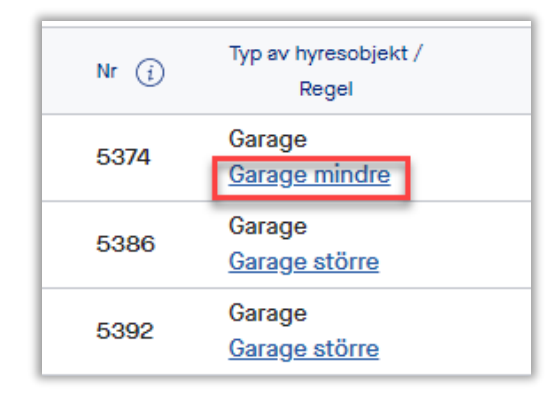

Tänk på att endast en person i hushållet kan stå i respektive kö.

| iformationstext om kö<br>är du ställer dig i denna<br>är du står i kön får du n | ı kö samlar o<br>otifieringar ( | du kötid för alla hyresobjekt<br>om lediga hyresobjekt. | i kön. När det finns | lediga hy | rresobjekt kan du göra en intr | esseanmälan för att få möjligh | net att tilldelas ett hyreskontrakt. |
|---------------------------------------------------------------------------------|---------------------------------|---------------------------------------------------------|----------------------|-----------|--------------------------------|--------------------------------|--------------------------------------|
| Regel (Typ av hyresobjekt                                                       | ) Ant                           | al hyresobjekt Genomsn                                  | ittlig kötid 👔       |           | Platskartor                    |                                |                                      |
| Garage mindre (Garage)                                                          | з                               | Ny: 99, B                                               | yte: 99              | i         |                                |                                |                                      |
| Garage större (Garage)                                                          | з                               | Ny: 99, B                                               | yte: 99              | i         |                                |                                |                                      |
| iltrera på typ av hyresobjek<br>Alla hyresobjekt                                | tt v                            | Filtrera på regel<br>Alla regler                        | <b>~</b>             |           |                                |                                | Anmäl till kö                        |
| dress                                                                           | Nr (i)                          | Regel                                                   | Månadshyra           | Yta       | Status                         |                                | Information                          |
| indextraction in                                                                | 5374                            | Garage<br><u>Garage mindre</u>                          | 215 kr               | -         | Ledig 2023-05-01               | Anmäl intresse                 | Sista ansökningsdag<br>2023-03-30    |
| indextagence 1                                                                  | 5386                            | Garage<br><u>Garage större</u>                          | 215 kr               | -         | Ledig 2023-05-01               | Anmäl intresse                 | Sista ansökningsdag<br>2023-03-30    |
| indextagetar.                                                                   | 5392                            | Garage<br><u>Garage större</u>                          | 215 kr               | -         | Ledig 2023-05-01               | Anmäl intresse                 | Sista ansökningsdag<br>2023-03-30    |
| indextraphic 1                                                                  | 5339                            | Garage<br><u>Garage mindre</u>                          | 215 kr               | -         | Hyr                            |                                | <u>Mina avtal</u>                    |
| 1000                                                                            | 5364                            | Garage<br><u>Garage större</u>                          | 215 kr               | -         | Ej uthyrbar                    |                                |                                      |
|                                                                                 | 5372                            | Garage                                                  | 215 kr               | -         | Ej uthyrbar                    |                                |                                      |

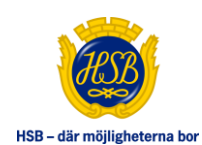

#### Anmäla intresse

När ett hyresobjekt är ledigt så kan den som har tillgång till kön anmäla sitt intresse. Fram till sista ansökningsdag går det att ta bort en intresseanmälan.

Du kan endast bli tilldelad ett hyresobjekt per kö. Om du anmäler ert intresse till flera hyresobjekt i olika köer kan du om reglerna tillåter bli tilldelad flera hyresobjekt.

#### Anmäl byte eller ytterligare hyresobjekt

Om du vill byta ditt nuvarande hyresobjekt eller hyra ytterligare ett hyresobjekt kommer alternativ om detta att finnas om reglerna tillåter, när du klickar på anmäl intresse för det hyresobjekt du är intresserad av.

Observera att intresseanmälan i HSB Köhantering är bindande och innebär att du, om du är den som ska bli tilldelad vid publiceringens slut, automatiskt ingår ett bindande hyresavtal för hyresobjektet.

Du behöver läsa och bocka i de två kryssrutorna samt öppna upp och läsa avtalsutkastet innan du kan klicka på knappen *Godkänn*.

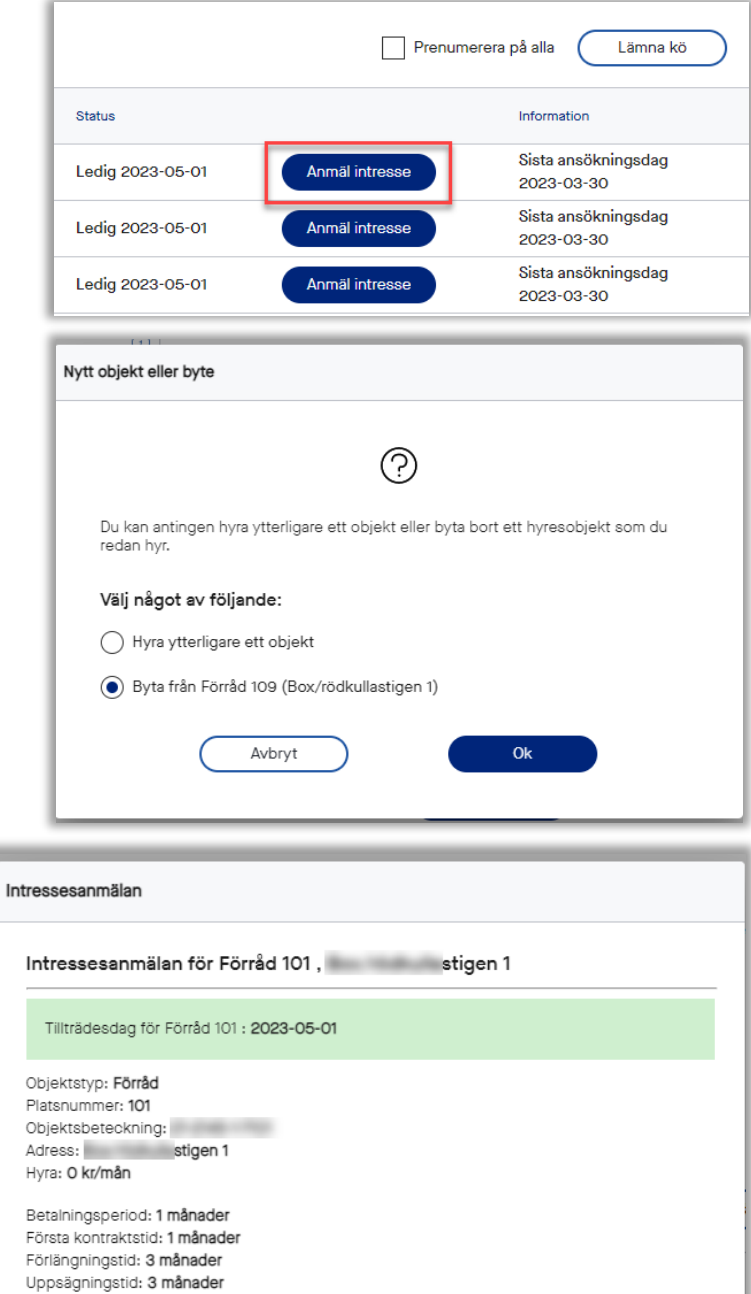

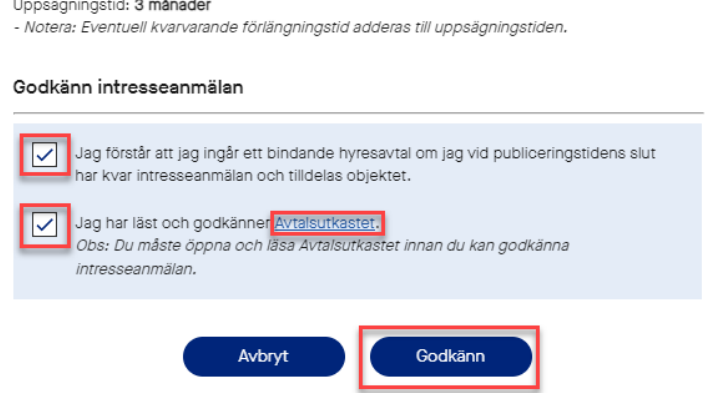

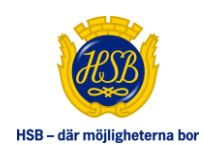

### PRENUMERATIONER

I och med att du anmäler dig till kön markeras alla hyresobjekt i kön för prenumeration. Är du endast intresserad av vissa hyresobjekt kan du klicka ur *Prenumerera på alla* och därefter markera dem du är intresserad av eller avmarkerar prenumerationen på de andra hyresobjekten.

För att få e-post vid ett nytt ledigt objekt så behöver en e-post registreras under Min profil i Mitt HSB.

- Alla objekt är markerade för prenumeration
- För att ta bort prenumerationen på något objekt, klicka på bocken på raden
- Om alla prenumerationsbockar ska tas bort, klickar du bort bocken vid Prenumerera på alla

| Filtrera på typ av hyresobje | ekt F  | Filtrera på regel             |        |            |     |                  |         |          |                                   |
|------------------------------|--------|-------------------------------|--------|------------|-----|------------------|---------|----------|-----------------------------------|
| Alla hyresobjekt             | $\sim$ | Alla regler                   | $\sim$ |            |     |                  |         | V Pre    | enumerera på alla Lämna kö        |
| Adress                       | Nr (j  | Typ av hyresobjekt /<br>Regel |        | Månadshyra | Yta | Status           |         |          | Information                       |
| Solvändegatan 1              | 5356   | Garage<br><u>Scenario 1</u>   | ;      | 215 kr     | -   | Ledig 2023-05-01 | Anmäl   | intresse | Sista ansökningsdag<br>2023-03-30 |
| Solvändegatan 1              | 5330   | Garage<br><u>Scenario 1</u>   | ;      | 215 kr     | -   | Upptagen         | V Prenu | imerera  |                                   |
| Solvändegatan 1              | 5331   | Garage<br><u>Scenario 1</u>   | :      | 215 kr     | -   | Upptagen         | 🗸 Prenu | imerera  |                                   |
| Solvändegatan 1              | 5332   | Garage<br><u>Scenario 1</u>   | :      | 215 kr     | -   | Upptagen         | 🗸 Prenu | imerera  |                                   |
| Solvändegatan 1              | 5333   | Garage<br><u>Scenario 1</u>   | :      | 215 kr     | -   | Upptagen         | 🗸 Prenu | imerera  |                                   |
| Solvändegatan 1              | 5334   | Garage<br><u>Scenario 1</u>   |        | 215 kr     | -   | Upptagen         | ✓ Prenu | imerera  |                                   |
| Solvändegatan 1              | 5335   | Garage<br><u>Scenario 1</u>   | :      | 215 kr     | -   | Upptagen         | 🗸 Prenu | imerera  |                                   |
| Solvändegatan 1              | 5337   | Garage<br><u>Scenario 1</u>   |        | 215 kr     | -   | Upptagen         | ✓ Prenu | imerera  |                                   |
| Solvändegatan 1              | 5338   | Garage<br><u>Scenario 1</u>   | :      | 215 kr     | -   | Upptagen         | ✓ Prenu | imerera  |                                   |

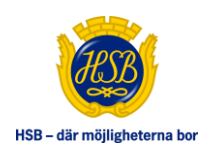

### **MINA AVTAL**

Under *Min bostad* och *Mina avtal* kan du se en översikt över alla dina avtal. För de hyresobjekt som blivit tilldelad dig via tjänsten HSB Köhantering finns de hyresavtal som du godkände vid intresseanmälan att hämta.

| 1 | MINA AVTAL                                         |                    |                                       |                               |                 |                                                               |                |            |
|---|----------------------------------------------------|--------------------|---------------------------------------|-------------------------------|-----------------|---------------------------------------------------------------|----------------|------------|
| ł | lär hittar du avtal som är kopplade till           | din bostad, till e | exempel hyresavtal för parkeringsplat | tser, garage, lokaler eller f | örråd med mera. |                                                               |                |            |
|   | íisa förening eller hyresvärd<br>Översikt av avtal |                    | $\checkmark$                          |                               |                 |                                                               |                |            |
|   | Avtal                                              | Objekt             | Avtalstyp                             | Avtalsdatum ↓                 | Status          | Dokument                                                      |                | Uppsägning |
|   | )                                                  | 5358               | Garagekontrakt                        | 2023-05-01                    | Aktiv           | Hyreskontrakt för garage                                      | Hämta          |            |
|   | 1-1-0.00                                           | 5371               | Garagekontrakt                        | 2022-10-01                    | Aktiv           | Hyreskontrakt för garage 14       Hyreskontrakt för garage 14 | Hämta<br>Hämta |            |

#### Säg upp avtal

I Mitt HSB kan du säga upp sitt hyresavtal på objekt som är kopplade till HSB Köhantering. Eventuell uppsägningstid och förlängningstid tas i beaktande vid uppsägning.

Ska du sälja 100% av din lägenhet och hyr ett hyresobjekt i samma bostadsrättsförening så behöver ingen uppsägning göras då det sker per automatik i samband med din avflyttning, till den sista i avflyttningsmånaden enligt överlåtelseavtalet.

Om du ska flytta inom din bostadsrättsförening och det är känt för din HSB förening att du står som köpare i för en annan lägenhet så sägs ditt hyresavtal inte upp. Observera dock att det krävs att du finns upplagd som köpare i en annan lägenhet i samband med att köparen till din lägenhet blir godkänd i bostadsrättsföreningen. Om så inte är fallet behöver du kontakta din HSB-förening i god tid.

Om du vill säga upp ditt hyresavtal klickar du på *Säg upp avtal* som i sin tur visar upp en dialogruta med information om din uppsägning. För att gå vidare med din uppsägning behöver du klicka på knappen *Säg upp avtal*.

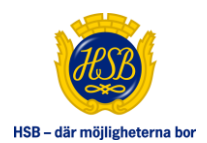

| MINA AVTAL                     |                                                                                                    |                    |              |        |                                                |                     |  |  |  |
|--------------------------------|----------------------------------------------------------------------------------------------------|--------------------|--------------|--------|------------------------------------------------|---------------------|--|--|--|
| Här hittar du avtal som är kop | r hittar du avtal som är kopplade till din bostad, till exempel hyresavtal för parkeringsplatser, garage, lokaler eller förråd med mera. |                    |              |        |                                                |                     |  |  |  |
| Visa förening eller hyresvärd  |                                                                                                    |                    |              |        |                                                |                     |  |  |  |
| HSB Brf                        |                                                                                                    | `                  | $\checkmark$ |        |                                                |                     |  |  |  |
| Översikt av avtal              | Objekt 个                                                                                                    | Avtalstyp          | Avtalsdatum  | Status | Dokument                                       | Uppsägning          |  |  |  |
| 21.2100-000-0                  | 59                                                                                                    | Bostadsrätt Bostad | 1994-06-29   | Aktiv  |                                                |                     |  |  |  |
| 11-11-00-0                     | 60                                                                                                    | Bostadsrätt Bostad | 2015-05-27   | Aktiv  |                                                |                     |  |  |  |
| 11-12-00-12-0107-0             | 5327                                                                                                    | Garagekontrakt     | 2023-05-01   | Aktiv  | Hyreskontrakt för garage                       | Hämta               |  |  |  |
| 21.2148.1128.11                | 5351                                                                                                    | Garagekontrakt     | 2022-12-01   | Aktiv  |                                                |                     |  |  |  |
| 21.214                         | 5356                                                                                                    | Garagekontrakt     | 2023-06-01   | Aktiv  | E 21-2145-1-5356-3 14 Hyreskontrakt för garage | Hämta Säg upp avtal |  |  |  |

| psägning av avtal                                                                                                    |                                   |                                |                                |  |  |  |  |  |
|----------------------------------------------------------------------------------------------------|-----------------------------------|--------------------------------|--------------------------------|--|--|--|--|--|
| Viktig information gä                                                                                                    | llande uppsägning                 |                                |                                |  |  |  |  |  |
| Ditt hyresavtal kommer att sägas upp enligt gällande villkor.                                                                                                    |                                   |                                |                                |  |  |  |  |  |
| Flyttar du från din bostad sägs ditt hyresavtal upp av HSB och du ska därför inte säga upp det själv. I de<br>fall ditt hyresavtal är tecknat med en annan fastighetsägare behöver du säga upp det själv. |                                   |                                |                                |  |  |  |  |  |
| Under Mina avier ser                                                                                                    | du aktuellt avibelopp efter a     | att uppsägningen har registr   | rerats                         |  |  |  |  |  |
| Uppsägningen gäller                                                                                                    | avtal                             |                                |                                |  |  |  |  |  |
| Avtal                                                                                                    | <b>Objekt</b><br>5356             | Kontrakt fr.o.m.<br>2023-06-01 | Kontraktstyp<br>Garagekontrakt |  |  |  |  |  |
| <b>Uppsägningstid</b><br>3 månader                                                                                                    | Förlängningstid<br>3 månader      | Förlängt t.o.m.<br>-           |                                |  |  |  |  |  |
| Avslutas                                                                                                    |                                   |                                |                                |  |  |  |  |  |
| <ul> <li>Jag säger upp avtal</li> <li>Enligt valet ovan avslutas av</li> <li>2023-08-31</li> </ul>                                                                                                    | let fr.o.m. dagens datum enligt v | villkoren i mitt hyresavtal    |                                |  |  |  |  |  |
|                                                                                                    | Avbryt                            | Säg upp avtal                  |                                |  |  |  |  |  |